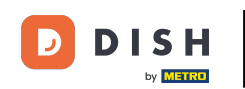

Bienvenido a la aplicación DISH POS. En este tutorial, le mostramos cómo configurar tu TPV. Primero, pulse en AJUSTES.

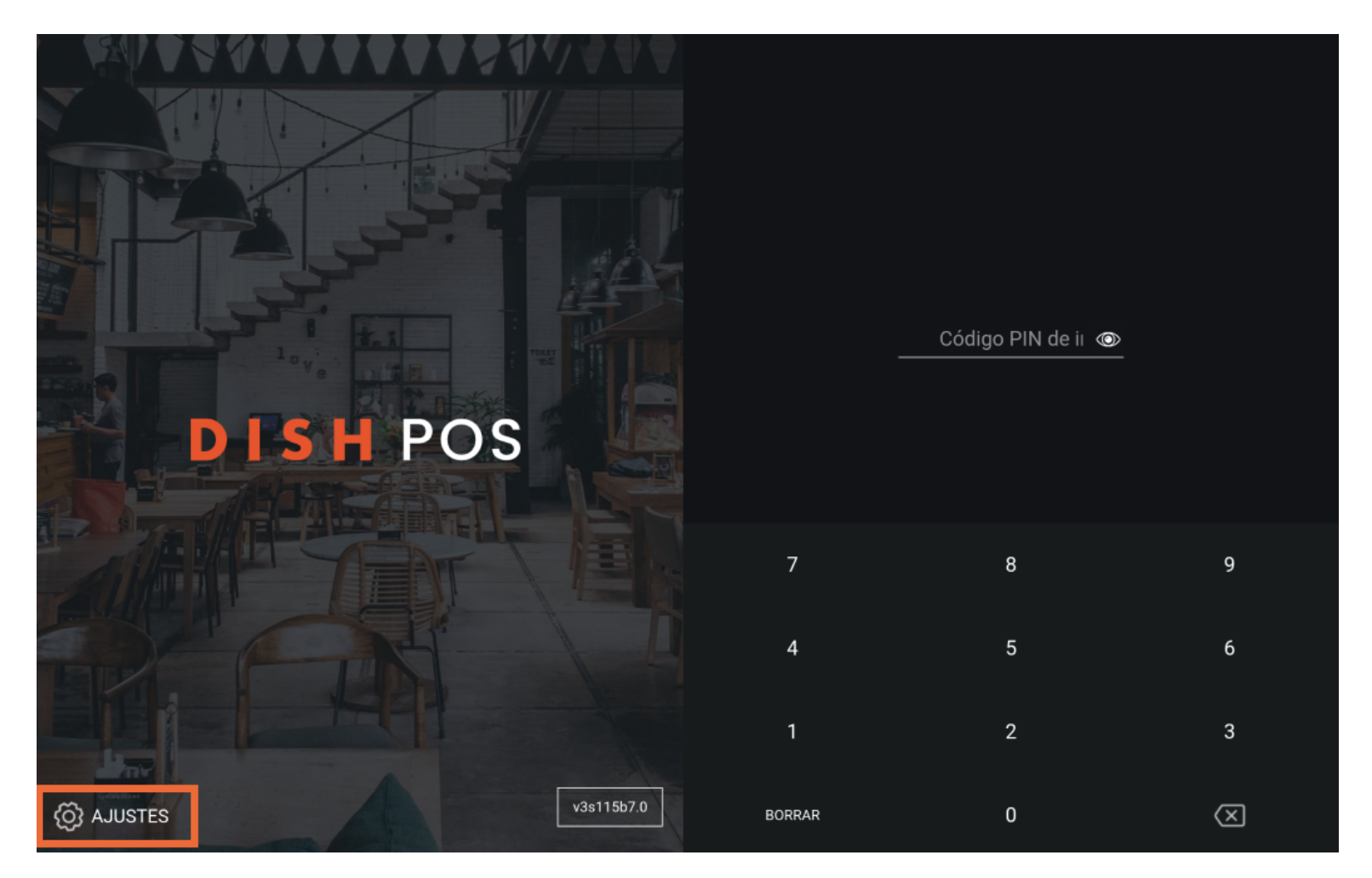

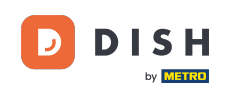

Si quieres cambiar el nombre del dispositivo, pulsa sobre el Nombre del dispositivo TPV y ajusta el nombre. Nota: Este paso es opcional.

| ← ⊚ Ajustes                                                  | <u>↑</u> |
|--------------------------------------------------------------|----------|
| Conexión                                                     |          |
| Nombre del servidor/Dirección IP                             |          |
|                                                              |          |
| Número de puerto del servidor<br>8080                        |          |
| Ruta del servidor                                            |          |
| Protocolo del servidor<br>http:                              |          |
| Nombre del dispositivo TPV<br>sdk_gphone64_arm64             |          |
| Número de ID del TPV<br>654a9370-5fc1-5c24-bc03-2e239053f7da |          |
| Otros                                                        |          |
| Modo de depuración, información adicional sobre el error     |          |
| Sobre DISH POS<br>1.91.0                                     |          |
|                                                              |          |

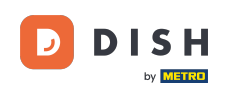

Para conectar el servidor con tu TPV, tienes que introducir la dirección IP correspondiente. Para ello, pulsa en Nombre del servidor/ Dirección IP.

| ← ② Ajustes 1                                                |
|--------------------------------------------------------------|
| Conexión                                                     |
| Nombre del servidor/Dirección IP                             |
| Número de puerto del servidor<br>8080                        |
| Ruta del servidor<br>boog                                    |
| Protocolo del servidor<br>http:                              |
| Nombre del dispositivo TPV<br>sdk_gphone64_arm64             |
| Número de ID del TPV<br>654a9370-5fc1-5c24-bc03-2e239053f7da |
| Otros                                                        |
| Modo de depuración, información adicional sobre el error     |
| Sobre DISH POS<br>1.91.0                                     |
|                                                              |

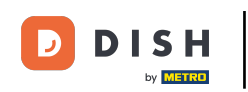

## A continuación, introduce la dirección IP de tu TPV en el campo de texto correspondiente.

| ← ⊚ Ajustes                                                        |                               |                               |                                 | <u>↑</u> |
|--------------------------------------------------------------------|-------------------------------|-------------------------------|---------------------------------|----------|
|                                                                    | Nombre del servidor/Direc     |                               |                                 |          |
| Nombre del servidor/Dirección IP<br>hd-demo8.sandbox.booqcloud.com |                               |                               |                                 |          |
| Número de puerto del servidor<br>8080                              | BORRAR                        |                               | CANCELAR ACEPTAR                |          |
| Ruta del servidor                                                  |                               |                               |                                 |          |
|                                                                    |                               |                               |                                 |          |
| Nombre del dispositivo TPV                                         |                               |                               |                                 |          |
| >                                                                  |                               |                               |                                 | Ŷ        |
| q <sup>1</sup> W <sup>2</sup>                                      | e <sup>°</sup> r <sup>4</sup> | t <sup>5</sup> y <sup>6</sup> | u <sup>7</sup> i <sup>8</sup> o | p° 💌     |
| a s                                                                | d f                           | g h                           | j k                             |          |
| ث z                                                                | x c                           | v b                           | n m !                           | ? 🌣      |
| ?123 ,                                                             |                               |                               | 0                               | . ?123   |

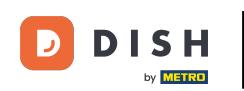

## A continuación, confirma la dirección IP pulsando OK.

| ← ⊚ Ajustes                                                        |                               |                               |                                 | <u>↑</u> |
|--------------------------------------------------------------------|-------------------------------|-------------------------------|---------------------------------|----------|
|                                                                    | Nombre del servidor/Direc     |                               |                                 |          |
| Nombre del servidor/Dirección IP<br>hd-demo8.sandbox.booqcloud.com |                               |                               |                                 |          |
| Número de puerto del servidor<br>8080                              | BORRAR                        |                               | CANCELAR                        |          |
| Ruta del servidor                                                  |                               |                               |                                 |          |
|                                                                    |                               |                               |                                 |          |
| Nombre del dispositivo TPV                                         |                               |                               |                                 |          |
| >                                                                  |                               |                               |                                 | Ŷ        |
| q <sup>1</sup> w <sup>2</sup>                                      | e <sup>3</sup> r <sup>4</sup> | t <sup>5</sup> y <sup>6</sup> | u <sup>7</sup> i <sup>8</sup> O | ° p ° 💌  |
| a s                                                                | d f                           | g h                           | j k                             |          |
| ث z                                                                | x c                           | v b                           | n m !                           | ? 🌣      |
| ?123 ,                                                             |                               |                               | G                               | . ?123   |

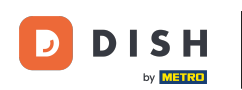

Ahora puedes iniciar sesión. Para ello, vuelve a la interfaz de inicio de sesión pulsando sobre la flecha atrás. Ya está. Has completado el tutorial y ya sabes cómo conectar la aplicación a tu sistema TPV.

| ← @ Ajustes 1                                                | <u>1</u> |
|--------------------------------------------------------------|----------|
| Conexión                                                     |          |
| Nombre del servidor/Dirección IP                             |          |
|                                                              |          |
| Número de puerto del servidor<br>8080                        |          |
| Ruta del servidor<br>boog                                    |          |
| Protocolo del servidor<br>http:                              |          |
| Nombre del dispositivo TPV<br>sdk_gphone64_arm64             |          |
| Número de ID del TPV<br>654a9370-5fc1-5c24-bc03-2e239053f7da |          |
| Otros                                                        |          |
| Modo de depuración, información adicional sobre el error     |          |
| Sobre DISH POS<br>1.91.0                                     |          |
|                                                              |          |

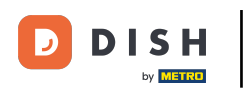

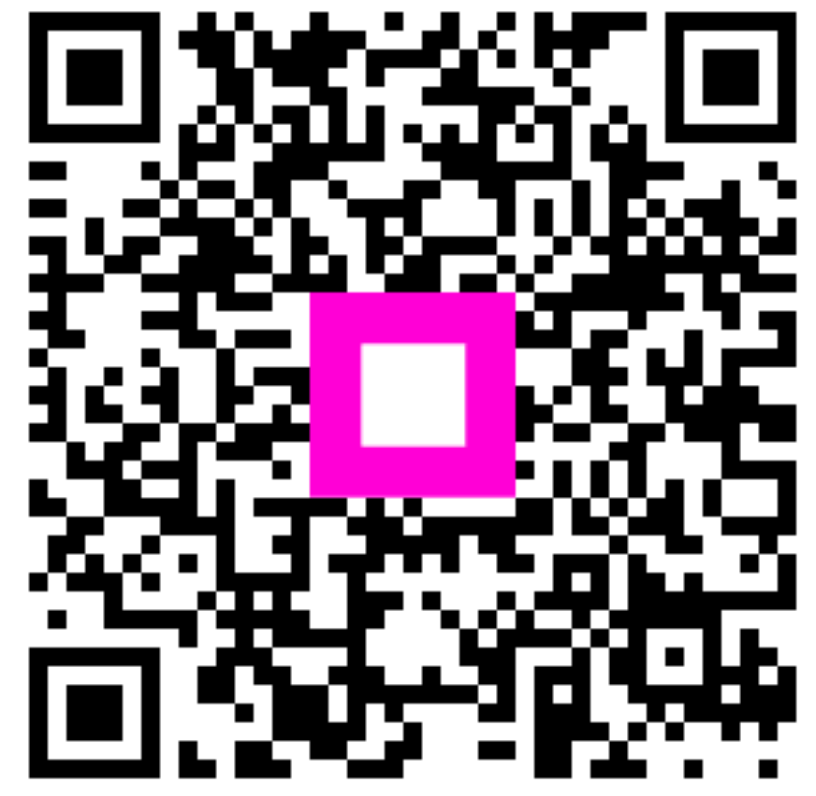

Scan to go to the interactive player